# LernSax - Einstieg

Alin Mosig

## Inhalt

- 1. Ersteinrichtung / Anmeldung
- 2. Passwort vergessen
- 3. Weiterleitung E-Mail
- 4. Dateien hochladen / runterladen
- 5. Die App
- 6. Weitere Funktionen

## 1. Ersteinrichtung / Anmeldung

www.lernsax.de öffnen

- mit übergebenen Zugangsdaten anmelden
  - Nutzungsbestimmungen und Datenschutzerklärung zustimmen
- dann individuelles Passwort wählen

### 2. Passwort vergessen

► zur Sicherheit eine externe Mailadresse eintragen
Privat → Einstellungen → Externe Dienste

Externe Dienste

Externe E-Mail-Adresse

max.mustermann@web.de

### 3. Weiterleitung E-Mail

Mailservice

Posteingang  $\rightarrow$  Einstellungen  $\rightarrow$  Filterregeln  $\rightarrow$  Weiterleitung

#### Externe E-Mailadresse eintragen

| (  | Ordn | er | Filterregeln     | Signatur |                        |                 |                        |
|----|------|----|------------------|----------|------------------------|-----------------|------------------------|
|    |      |    |                  |          |                        | > Weiterleitung | > Neue Regel erstellen |
|    |      |    |                  |          |                        |                 |                        |
|    |      |    | Name             |          | Fragment               |                 | Datum                  |
| \$ | •    | Û  | Spamfilter       |          | (Spam) -> [SPA         | M]              | 31.01.2019 15:18       |
| \$ |      | Ŵ  | Benachrichtigung |          | -> {alin.mosig@web.de} |                 | 05.07.2019 20:50       |

### 4. Dateien hochladen / runterladen

- ► Klasse auswählen
- Dateiablage
- Ordner erstellen / auswählen
- Datei hochladen auswählen (im oberen Bereich)
  - Datei auf Rechner suchen
- Dateien runterladen

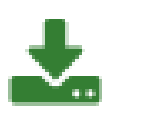

> Datei hochladen

# 5. Die App LernSax

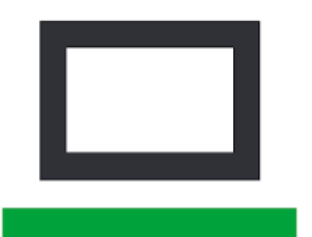

#### LernSax

DigiOnline GmbH Lernen

0 USK ab 0 Jahren

1 Diese App ist mit allen deinen Geräten kompatibel.

**LernSax** 

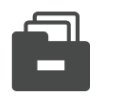

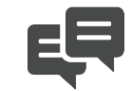

Dateiablagen

Messenger

Pinnwand

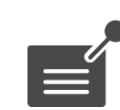

Mitteilungen

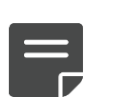

Notizen

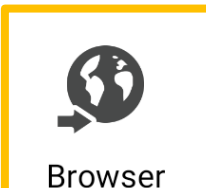

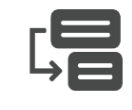

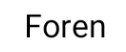

### 6. Weitere Funktionen

#### Mailservice

- Zum Schreiben von E-Mails an einzelne Personen und ganze Klassen Chat
- In Echtzeit mit anderen Mitgliedern Ihrer Schule oder Klasse kommunizieren

#### Lehrerboard

- Hinterlassen Sie Nachrichten am schwarzen Brett f
  ür Kollegen
   Mailinglisten
- Als Verteiler, Newsletter oder geschlossene Listen
- Nicht nur für Plattformmitglieder nutzbar

## 6. Weitere Funktionen

#### Dateiablage

Organisieren von Dokumenten

Courselets

Erstellen von interaktiven Lernmodulen mit Bild, Text, Video und Audio (Übungen und Tests)

#### Lernplan

Lernprozesse der Klassen transparent strukturieren - inklusive Ex- und Import

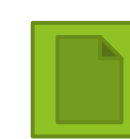